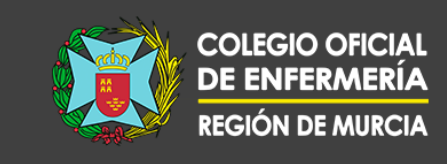

#### **GUÍA DE NAVEGACIÓN POR EL CAMPUS**

En tu campus Enfermería 3.0 puedes encontrar diferentes cursos formativos. En la sección "Lo más nuevo" tienes los cursos añadidos más recientemente.

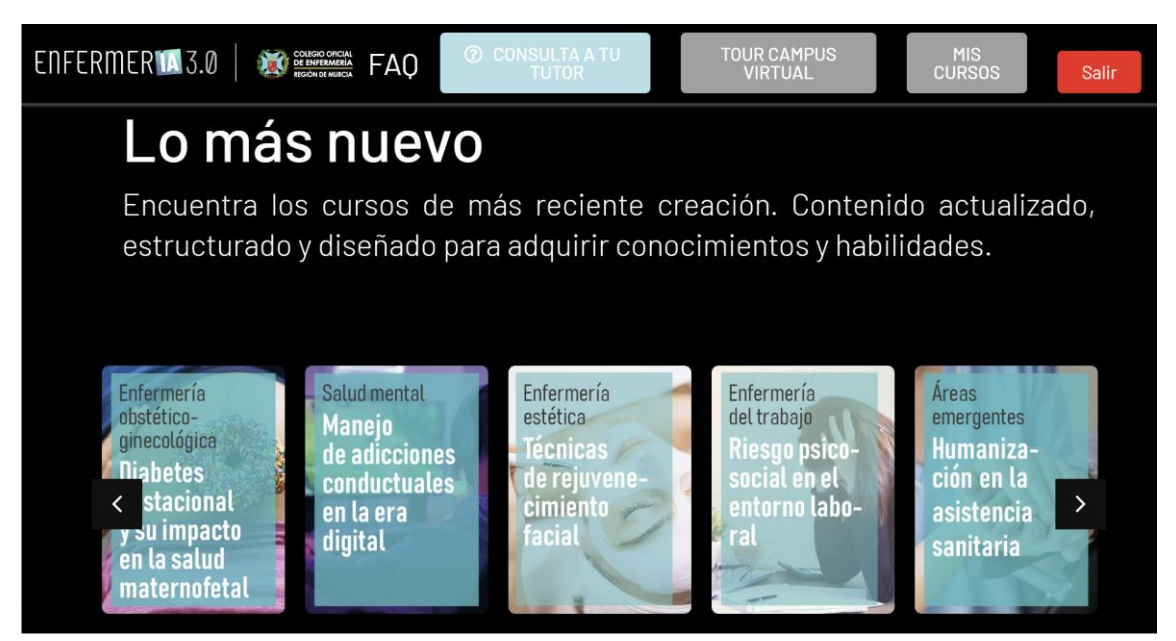

Si prefieres buscar tu formación por contenido temático, puedes hacerlo en la sección de "Áreas temáticas".

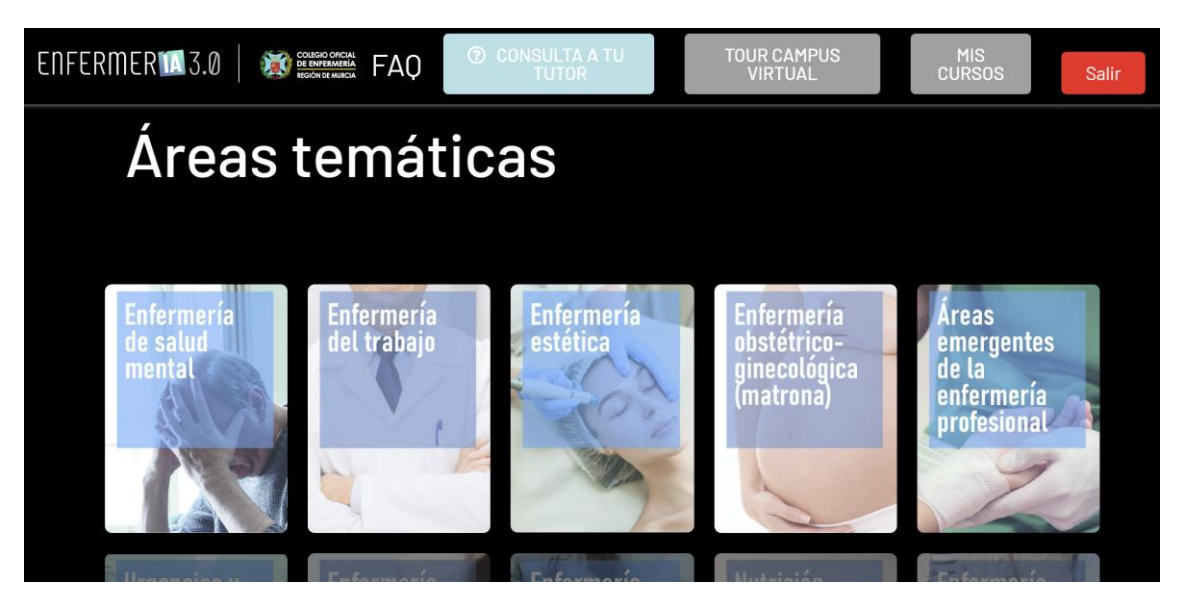

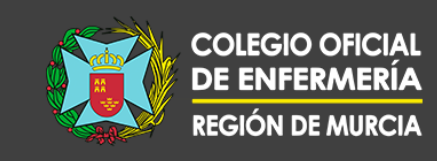

Dentro del área temática seleccionada, encontrarás los cursos relacionados con ese ámbito de contenido.

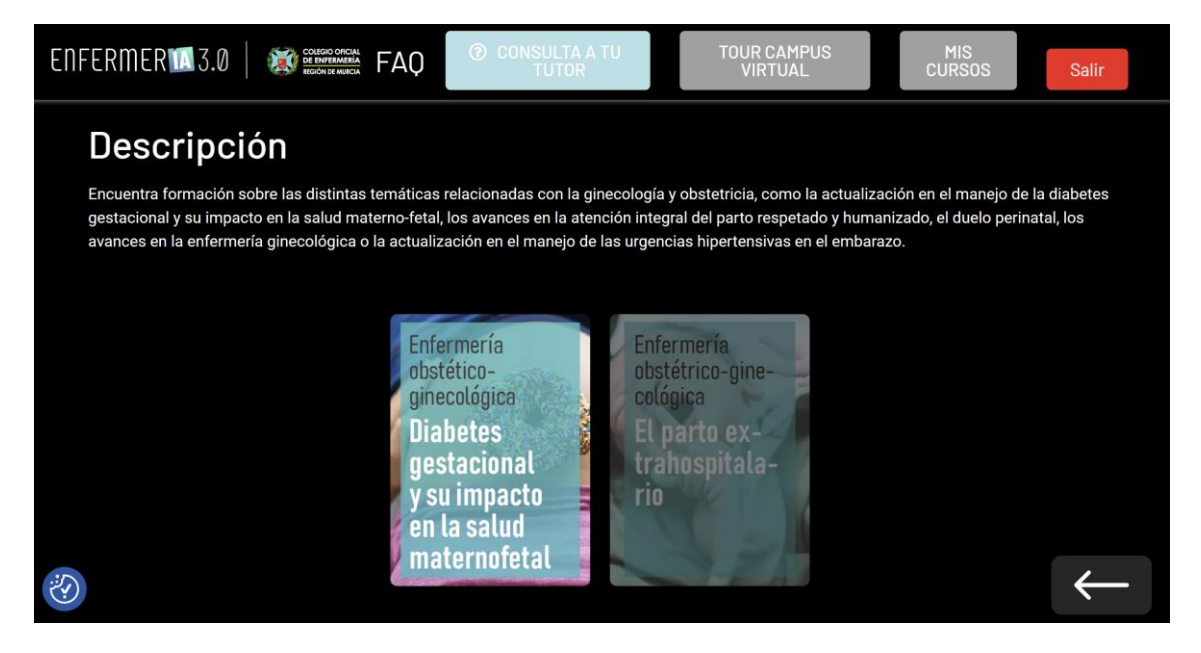

Una vez hayamos elegido nuestro curso, nos podremos inscribir haciendo clic sobre el botón "Inscribirme" que aparece en la parte superior derecha.

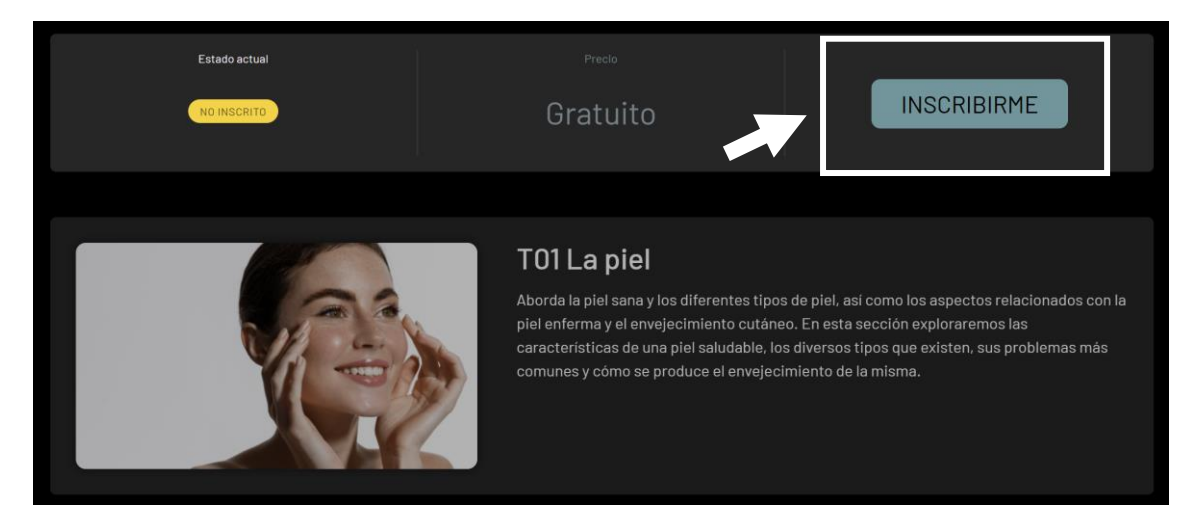

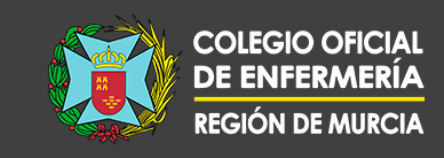

Dentro de nuestro curso debemos seguir un orden: lectura del tema, visualización de las vídeoclases y realización del test.

| Contenido del Tema                         | 0% COMPLETADO   0/4 pasos |
|--------------------------------------------|---------------------------|
| O 🔲 Generalidades sobre la diabetes        |                           |
| O 🖸 T01-v1 Generalidades sobre la diabetes |                           |
| O 🖸 T01-v2 Generalidades sobre la diabetes |                           |
| O 🖸 T01-v3 Generalidades sobre la diabetes |                           |
| T01 Generalidades sobre la diabetes        |                           |

Comenzamos por la primera unidad, donde una vez leído el contenido teórico, debemos marcarlo como completado para pasar al siguiente recurso: la vídeoclase.

| 2-3/20 |                                                                                                    |                                                                                                    |                   |                                                                                 |                                                                                                    |                                                                 |                                                                                               |                                                                                                    |                      |                   |   |
|--------|----------------------------------------------------------------------------------------------------|----------------------------------------------------------------------------------------------------|-------------------|---------------------------------------------------------------------------------|----------------------------------------------------------------------------------------------------|-----------------------------------------------------------------|-----------------------------------------------------------------------------------------------|----------------------------------------------------------------------------------------------------|----------------------|-------------------|---|
|        |                                                                                                    |                                                                                                    |                   |                                                                                 |                                                                                                    |                                                                 |                                                                                               |                                                                                                    | -                    |                   |   |
|        | TEN                                                                                                    | 4.00                                                                                                    |                   |                                                                                 | -                                                                                                    | Later                                                           | Lower                                                                                         | 1 March 1                                                                                                    |                      |                   |   |
|        |                                                                                                    |                                                                                                    |                   | Certai                                                                          | Contrastude                                                                                           | Liptes                                                          | Permitte                                                                                      | Reportion                                                                                                    |                      |                   |   |
|        | 1                                                                                                    |                                                                                                    |                   | 011                                                                             | Containaise                                                                                           | L/onless                                                        | Postagenti                                                                                    | ferencias                                                                                                    |                      |                   |   |
|        | Conorolidados                                                                                                    |                                                                                                    |                   | India                                                                           | Hangi-cariante<br>December 20                                                                         | Lipsgivenis                                                     | Pretainogénesia                                                                               | Reservable                                                                                                    |                      |                   |   |
|        | Generalidades                                                                                                    | sobre diabetes                                                                                                    |                   | Gueraphy                                                                        | Conternals                                                                                            | . Lipósa                                                        |                                                                                               |                                                                                                    |                      |                   |   |
|        |                                                                                                    |                                                                                                    |                   | Canadiantes                                                                     | Consister                                                                                             | Lipten.                                                         | Permitte                                                                                      |                                                                                                    |                      |                   |   |
|        |                                                                                                    |                                                                                                    |                   | Insulina                                                                        |                                                                                                    |                                                                 | Electo incretio                                                                               |                                                                                                    |                      |                   |   |
|        | <ol> <li>Epidemiología</li> <li>La diabetes mellitus es una ateración metabólica<br/>canaterizada por la persencia de hipergiuernia crimica</li> </ol>                                                                                                    | La dislattes en el embacado está saociada con viregos para<br>la mojer y para el festo en desarrollo. El aborto reportáneco,<br>la precelampsia y el parto pretérmieno son más comunes<br>en uniferes con dislotes precultárias. La coexistencia de | La<br>co<br>la    | a institut es pèr<br>re la entrata de<br>retula, de maner                       | ptido de 51 aminoàcid<br>la glucosa plasmática<br>a que na acción es hipe                             | los que favo-<br>al intecior de<br>glucerniante.                | El control metaboli<br>que la esclutiva inte<br>cagin. Otras hermi                            | co de la glacusa en más reesple<br>enacción entre la isualina y el glu<br>mat, altera derteminadat incret                                               | 90<br>9-<br>9-       |                   |   |
|        | que se acompaña, en mayor o menor neelista, de altera-<br>ciones en el metabolizmo de los hádratos de carbono, de<br>las puotrinas y de las lipidos.                                                                                                    | obesidad, licensente en la muier con DM pregentacional<br>tipo 2, incrementa la incidencia de estados hipertenativos<br>en el emilianzo, Ademia, la setimopatia diabetica puede<br>empeorar rápidamente durante el emburano. La muerte              | Po<br>IIH<br>IAS  | or otza parte, se<br>renie anabólica,<br>rais, lipogénesia<br>a células beta de | considera una hormor<br>dado que estimula la j<br>y proteinegénesia. Es a<br>los inlutes de pascreiti | na eminente-<br>glucogenogé-<br>regregada per<br>icos y degrada | nan, el GLP-1 y el pe<br>inuslinotrópico depe<br>GIP, se han mustrado<br>homeostasis de la gl | éptido inhibidor giatzico o péptid<br>endiente de glucosa conocido com<br>o limulamentales en el control de l<br>incosa.                                | 00<br>10<br>1a       |                   |   |
|        | La diabetes mellus es la enfermedial esdoctina más<br>freconte, con incidencia sinúlia em ambos sucos. La<br>prevalencia mundial estimuta por la international<br>Diabetes Pedentión (201) es del 0.3%. Mientras que<br>especificamiente para la DM2, los datos del estudio diaj | Ideal anteparto, las mattornaciones congenitas, la nacio-<br>sensia, la benía al naces, la mortalidada perinatar y se adap-<br>tación pomatal complicada (como la hipoglucenia) son<br>más comanses en bebés nacidos de naciones con DMPG.          | 101<br>101<br>00  | u 50% por el hig<br>dacionada con la<br>oltaérgicas, gastri                     | ado. La secreción de la<br>digestión gracias a las<br>ina, secretina, GIP y GL                        | itualina esta<br>fitua vagoleo<br>P-1                           | Se trata de hormona<br>circulatorio en respi<br>que participan en la<br>hando la aerreción o  | ai intestinales liberadar al torren<br>uesta a la ingestión de nutriente<br>homeostania de la glucernia, reg<br>de insulina y glucagón de maner         | 6e<br>55<br>56<br>13 |                   |   |
| 1      | bet.es en pollación adulta expatela la ultian casi en<br>el 14%, con previaión de proporciones pandêmicas a<br>casua de la obesidiad y vida sedestaria.                                                                                                    | 12. Fisiopatologia de los hidratos<br>de carbono                                                                                                    |                   | 31                                                                              |                                                                                                    |                                                                 | <ul> <li>dependiente de la gi</li> <li>La GLP-1 ocasie<br/>a la glucosa de</li> </ul>         | ncona.<br>ma un aumento en la sensibilida<br>las células alfa y beta, estimula                                                                          | ud<br>Ja             |                   | 5 |
|        | Según el izionne de la OBG, los adultos con dabetes tienen<br>un riengo 2 a 3 veces mayor de infatto de nitocardio y aci-<br>dente construturadar. La estrategia en Dabetes del Satema<br>Nacional de salad sublicada cor el Ministerio de Sanidad                               | Toda persona sana es capaz de mantener unas cifras de<br>glucenia o glucosa venosa entre 70-110 mg/dl. Durante<br>la investa, esta cifra sorte aumentarie, pero verive                                                                              |                   | 1                                                                               |                                                                                                    | -                                                               | ntia, disminuye l<br>en ayunas, ishib<br>rato de hinoshir                                     | nilma solo en caso de Inpergluci<br>la glucosa plasmática posprandial<br>e la secreción de glucagón, salvo e<br>remia: inhibe la secreción de áció      | r-<br>Ly<br>do       |                   |   |
|        | concluye que la diabetes es la primera causa de ceguera,<br>tratamiento sustitutivo senal y amputación no tratamitica<br>en los países occidentales; y se asocia o las enfermedades                                                                                              | promo a la normalidad a medida que va retirándose del<br>plasma siendo utilizada por los tejidos mediante glu<br>collisis y almacentindose como glucógeno en las ofisios                                                                            |                   | 1                                                                               |                                                                                                    |                                                                 | gástrico y actúa e<br>soción de sacied<br>(tiene efecto saci                                  | sobre el hipotalarno al producir ser<br>lad y reducir la ingesta alimentar<br>intègran, y probablemente afecte                                          | n<br>tia<br>el       |                   |   |
|        | En miación a la diabetes en el embarano, esta entidad<br>constituye la altración metabolica que más frecuente-                                                                                                    | nepatricat y muccuates menante di pinceso conocido<br>como glucogènesis. Mientrar que, durante el ayuno, se<br>mantienen normales, gracias al pocerso de glucogenell-<br>tis, sue va liberando la elocosa almaconada o erenera elu-                 | See and           | Hormonas con<br>e trata de un gre<br>sucemiante, de m                           | ntrainsulares<br>upo de homonas con<br>odo que cuando el sive                                         | acrión hiper-                                                   | peto a ungo piat<br>costilada (HbA1c<br>mismo tiempo, d<br>les han mostrad                    | (c) Distributive la hemoglosista gi<br>enleritece el vaciado gástrico. I<br>liverace estudios in vitro y en animi<br>o spe la GLP-1 indure la proliferi | A?                   |                   |   |
|        | mente se anocia al embaracio, afectando al promistico<br>de la madre y al de su futuro bijo.                                                                                                    | com nuevo a partir de otro suntrato distinto a los hidra-<br>tos de carbono: aminoácidos, lacrato, gilererol lo que se<br>conore como nenglarogénetis, que CH400                                                                                    | ar<br>mi<br>gh    | enales rootraino<br>laragén, péptido                                            | aremia se produce una<br>nilaera. La pcincipal la<br>de 29 aminoácidos seu                            | areir de har-<br>ormona es el<br>retado por las                 | ción y neogénesi<br>inhíbe su apopto<br>tor de la reserva                                     | s de la critida del islote pancresitien<br>uix; lo que sugiere un efecto protes<br>funcional de esta glándula.                                          | se<br>v              |                   |   |
|        | Apriminadamente un 1% de todas las insperie embara-<br>nadas presentan DM pregestacional y hasta un 12% de los<br>casos, dependiendo de la estrategia diagnistica empleada,                                                                                                    | ac produce en el higido y la giónchila<br>suprarrenal. De manera que durante el<br>periodo de ayuno hay hipotranilmentia                                                                                                    | eri<br>a z<br>sis | Hular beta, media<br>nivel hepático y j<br>s, a partir de: lac                  | este el sumento de la g<br>por un sumento de la g<br>tato, aminoácidos y gib                          | ducogenaliaia<br>lucomespène-<br>ceroi. El resta                | • Las concentrarie<br>se mantienen b                                                          | ones de GIP durante el ayuno, la<br>ajar; pero la ingentión de glucos                                                                                   | 43                   |                   |   |
|        | presentará dialetes gestational en el insururan del<br>embarato. De las trajeres que timen disketes durante el<br>embarato, se estima que aprenimadamente el 87,5% tiene                                                                                                    | y, un conte portucas contrainaular.                                                                                                    | de<br>sol         | e las hormonan o<br>dere los stros pris                                         | le este grupo también<br>scipios impediatos.                                                          | tiene electua                                                   | u grasa ikurska<br>incremento en n<br>ipse favorece la r                                      | dena zu liberación y se produce u<br>u concentración plasmitica, beck<br>serveción de GLP-1 desde las celu                                              | in<br>bo             |                   |   |
|        | partoj, el 7,55 tiene DM tipo 1 y el 5% restante tipo 2.                                                                                                    | ca notecio principal de la guerria en el transporte de<br>energía, obtenida a través de ATP, fundamental para el<br>SNC y los glóbulos rojos, por lo que deben garantizarse                                                                         | eid<br>nie        | dos de las peneri<br>ina), por situacion                                        | nes de hipoghacemia (a)                                                                               | lanina γ argi-<br>runos prolem-                                 | promueven la se<br>las beta de los i                                                          | eneción de insulira dende las erit<br>sintes de Langerhans, en lo que s                                                                                 | 0-<br>10             |                   |   |
|        | <ol> <li>prevatencia de Orie tapo 1, y especialmente Orie tapo<br/>2, ha sumentado en los últimos años. La incidencia<br/>de DidG tambéra está sumentando como resultado de</li> </ol>                                                                                           | monas que intervienen en el metabulismo de los glú-<br>cidos por la inselina y las hormonas contrainsulares                                                                                                    | 24<br>621         | stimulación simp<br>in la sincos, la                                            | ética. Inhiben la serrer<br>somatentatina y una c                                                     | tión de gluce-<br>uncentración                                  | La trratia con farr                                                                           | nacos astenistas de las hormona                                                                                                    |                      |                   |   |
|        | mayores tasas de obesidad en la población general y<br>más enlitarazos en mojeres de edad más elevada.                                                                                                    | (Ver table pégine signiente).                                                                                                    | àt                | ta de ácidos gras                                                               | où libres en el plasma s                                                                              | angulasio.                                                      | incretinas se incon<br>opcides terapéutica a                                                  | poraron como una alternativa o<br>los hipoglacemiantes tradicional-                                                                                     | de<br>es             |                   |   |
|        |                                                                                                    |                                                                                                    |                   |                                                                                 |                                                                                                    |                                                                 |                                                                                               |                                                                                                    |                      |                   |   |
|        |                                                                                                    |                                                                                                    |                   |                                                                                 |                                                                                                    |                                                                 |                                                                                               |                                                                                                    |                      |                   |   |
|        |                                                                                                    | + - T                                                                                                    |                   |                                                                                 | ×                                                                                                    |                                                                 |                                                                                               |                                                                                                    |                      |                   |   |
|        |                                                                                                    | • •                                                                                                    |                   | -                                                                               |                                                                                                    |                                                                 |                                                                                               |                                                                                                    |                      |                   |   |
|        |                                                                                                    |                                                                                                    |                   |                                                                                 |                                                                                                    |                                                                 |                                                                                               |                                                                                                    |                      |                   |   |
|        |                                                                                                    |                                                                                                    |                   |                                                                                 |                                                                                                    |                                                                 |                                                                                               |                                                                                                    |                      |                   |   |
|        |                                                                                                    |                                                                                                    |                   |                                                                                 |                                                                                                    |                                                                 |                                                                                               |                                                                                                    |                      |                   |   |
|        |                                                                                                    |                                                                                                    |                   |                                                                                 |                                                                                                    |                                                                 |                                                                                               |                                                                                                    | Marca                | r como completado | ~ |
|        |                                                                                                    |                                                                                                    |                   |                                                                                 |                                                                                                    |                                                                 |                                                                                               |                                                                                                    | -                    |                   |   |

Si te resulta más cómodo, puedes descargar tu tema en las herramientas que encontrarás bajo el mismo.

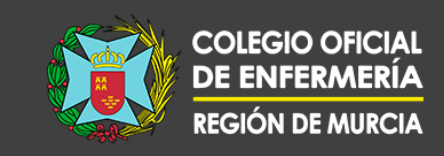

Tras visualizar la sesión, podrás marcarla como completada y acceder al test de la unidad.

|                                                                                    |                                          |                                               |                                                                                                    | _                                                              | -     |                |         |
|------------------------------------------------------------------------------------|------------------------------------------|-----------------------------------------------|----------------------------------------------------------------------------------------------------|----------------------------------------------------------------|-------|----------------|---------|
| ACTUA                                                                              | T01 Gene                                 | <b>ÓN EN D</b><br>ralidades so                | M GEST                                                                                                    | 6                                                              |       |                |         |
| TRATAMIENTO                                                                        |                                          | <u>~</u>                                      |                                                                                                    | 92                                                             |       |                |         |
|                                                                                    | 1º Línea<br>Mediterránea<br>Edulcorantes | Aeróbico, diario<br>y moderado<br>150 min/sem | Insulina<br>Basal+rápida<br>ICSI                                                                                                    | Antidiabético<br>oral<br>(Metformina)                          |       | R              |         |
|                                                                                    | AGUD                                     | DAS                                           | CRÓN                                                                                                    | NICAS                                                          |       | hund           |         |
| COMPLICACIONES Hipoglucemia<br>Cetoacidosis<br>(CAD)<br>Coma hiperosmolar<br>(CHO) |                                          |                                               | <ul> <li>Macroangiopa</li> <li>Microangiopat</li> <li>Mefropatía y N</li> <li>No vasculares:</li> <li>disfunción sexual,</li> </ul> | tía. IAM<br>ía: Retinopatía,<br>Jeuropatía<br>, gastroparesia, |       |                |         |
|                                                                                    |                                          |                                               | acantosis nigricar                                                                                                    | ns, cataratas                                                  | 80    | •43            | E 23    |
|                                                                                    |                                          |                                               |                                                                                                    |                                                                |       |                |         |
| < Anterior Recu                                                                    | rso                                      |                                               | Volver al T                                                                                                    | ema                                                            | Marca | ar como comple | etado 🗸 |

Si superas el 60% del test, podrás acceder al siguiente tema, en caso contrario, deberás repetirlo.

| T01 Generalidades sobre la diabetes                                                                                                    |  |  |  |  |  |  |  |
|----------------------------------------------------------------------------------------------------|--|--|--|--|--|--|--|
| Test de 10 preguntas para evaluar los conocimientos adquiridos en el tema. Es preciso contestar bien el 60% de las cuestiones para<br>superarlo. Una vez pasada una pregunta, no podrás volver atrás para modificarla, pero sí podrás volver a realizar el cuestionario en<br>caso de no superar el porcentaje necesario. |  |  |  |  |  |  |  |
| Pregunta 1: ¿Cuál es la prevalencia mundial estimada de la diabetes mellitus según la International<br>Diabetes Federation (IDF)?                                                                                                    |  |  |  |  |  |  |  |
| • 8,3%                                                                                                    |  |  |  |  |  |  |  |
| • 14%                                                                                                    |  |  |  |  |  |  |  |
| • 87,5%                                                                                                    |  |  |  |  |  |  |  |
|                                                                                                    |  |  |  |  |  |  |  |

#### ENFERMER 11 3.0

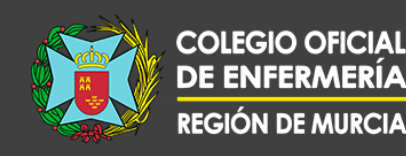

Cada vez que accedas a la plataforma, puedes comprobar en "Mis cursos" el progreso de las formaciones en las que estás trabajando. Si necesitas resolver una duda académica, puedes contactar con tu tutor enviando un correo mediante el botón "Consulta a tu tutor".

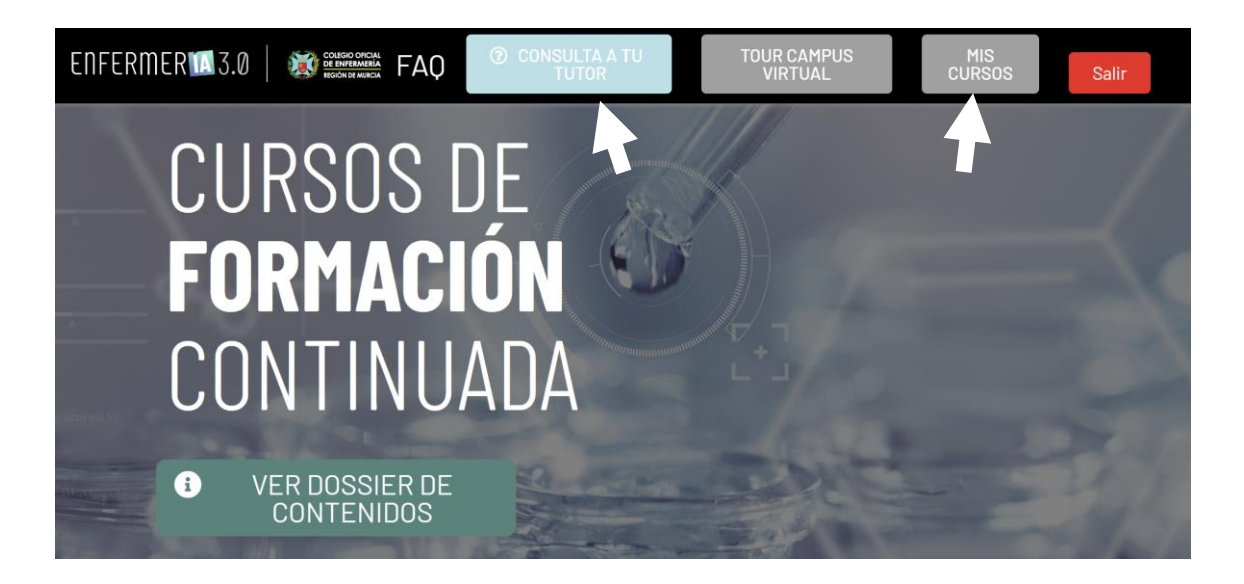

Por último, en caso de incidencia informática con la plataforma, puedes contactar con el equipo de soporte haciendo clic en "Soporte técnico" en el área inferior de tu campus.

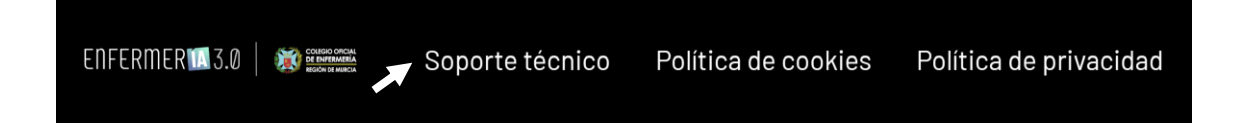